## **Online Input of Record of Hours - Employer**

- 1. Open up the AccessManitoba website. http://accessmanitoba.ca/
- 2. The Primary contact of the business can log on to AccessManitoba with their user name and password.

| 🕙 🧭 https://web6.gov.mb.ca/sso/Account/LogOn 🛛 🔎 – 🔒 C                                                         | 🧭 User Account Self-Administ × 🔒 🏠          |
|----------------------------------------------------------------------------------------------------|---------------------------------------------|
| Edit View Favorites Tools Help                                                                                 |                                             |
| 🔁 People and Groups 🍿 httpprdp1.ctt.gov.mb.c 🛞 httpprdp1.ctt.gov.mb.c                                          | 🎬 📩 🔻 🖾 👻 🖃 🖶 🔻 Page 🕶 Safety 🕶 Tools 👻 🔞 👻 |
|                                                                                                    |                                             |
| Francais                                                                                                    | Manitoba 🐂                                  |
| Government of Manitoba Login                                                                                   |                                             |
|                                                                                                    |                                             |
| Login to AccessManitoba using your Government of Manitoba account.                                             |                                             |
|                                                                                                    |                                             |
|                                                                                                    |                                             |
| Deseword                                                                                                    |                                             |
| rasswuu.                                                                                                    |                                             |
| Login                                                                                                    |                                             |
|                                                                                                    |                                             |
| <ul> <li><u>New Users?</u> If you do not have a Government of Manitoba Login account, please regist</li> </ul> | ter here.                                   |
| Login Issues: Forgot your password? Forgot username?                                                           |                                             |
| Return to AccessManitoba without logging in.                                                                   |                                             |
|                                                                                                    |                                             |
|                                                                                                    |                                             |
|                                                                                                    |                                             |
|                                                                                                    |                                             |
|                                                                                                    |                                             |
|                                                                                                    |                                             |
|                                                                                                    | () new                                      |
|                                                                                                    | 5,50 S                                      |
| ) 🕝 User Account Self 📑 🔯 💟 🔇 🔀                                                                                | Online Input of R EN 🔺 🛱 🌵 2014-04-29       |

3. Once logged in, click on "Services for a Business"

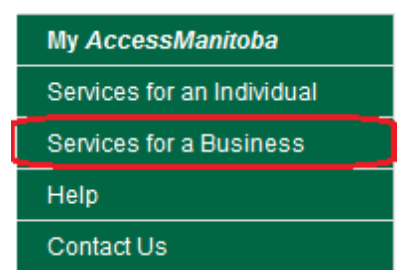

4. Click on "By Organization"

### Services for a Business - By Category / By Organization

5. Select "Hiring and Managing Skilled Tradespeople" under Apprenticeship Manitoba

#### Apprenticeship Manitoba

Hiring and Managing Skilled Tradespeople

6. Select the "submit" button on Apprentice Report of Hours

| Apprentice Report of Hours                                                                                                    |        |
|----------------------------------------------------------------------------------------------------|--------|
| Refer to your payroll records or your Blue Book entry to report online the hours your apprentice(s) has worked.<br>Click Submit to enter your apprentice(s) and submit their on-the-job hours to Apprenticeship Manitoba now. | Submit |

7. Choose the company that employs the apprentice from the drop down and select "Next"

### **Business Selection**

To continue, you need to choose the business you want to use. Please select a business and click Next.

Business:

Next Cancel

| Abby's Manufacturing                     | - |  |  |  |
|------------------------------------------|---|--|--|--|
| Victor's Special Hat Store               |   |  |  |  |
| Manitoba Hydro - Stonewall Training Cent |   |  |  |  |
| Abby's Manufacturing                     |   |  |  |  |

 Fill in all the entry fields on this page and select submit. (Reference number is the apprentice registration number (starts with 100) from the agreement registration letter)

## **Apprentice Report of Hours**

Enter your apprentice's details here. All fields are mandatory. Please be sure all details are accurate and complete. Failure to enter the correct Apprentice Reference Number (100\*\*\*\*\*) will cause delay in updating the apprentice's records. If you have multiple apprentices, you will need to enter each one individually.

You may wish to print a copy of the completed form for your records before you hit submit. A receipt/confirmation will not be sent to you.

| Trade:                              |                  |                    | <del>-</del> * |
|-------------------------------------|------------------|--------------------|----------------|
| Employer :                          | Abby's Manufactu | uring / 0008003411 |                |
| Apprentice's first name :           |                  |                    | *              |
| Apprentice's last name:             |                  |                    | *              |
| Apprenticeship registration number: |                  | *                  |                |
| Period date from:                   | YYYY-MM-DD       | *                  |                |
| Period date to:                     | YYYY-MM-DD       | *                  |                |
| Hours :                             | *                |                    |                |
| Submit Cancel                       |                  |                    |                |

9. Save your reference number and select "Finish"

# **Apprentice Report of Hours - Request Submitted**

Thank you. Your request has been submitted. The reference number for your request is: 1000009563

Finish